# Benutzerhandbuch

# der Artistic Swimming

# **Richter Datenbank**

Website

### Inhaltsverzeichnis

| E | inführung                                              | 3    |
|---|--------------------------------------------------------|------|
|   | Vorwort                                                | 3    |
|   | Voraussetzungen                                        | 3    |
|   | Sprachen                                               | 3    |
|   | Information                                            | 3    |
| Z | u realisierenden Operationen                           | 4    |
| Ī | Funktionen                                             | 4    |
|   | Einloggen                                              | 4    |
|   | Ändern der persönlichen Daten                          | 5    |
|   | Rolle «Verein»                                         | 6    |
|   | Liste der Richter                                      | 6    |
|   | De- und Aktivieren von Richtern                        | 7    |
|   | Abmelden                                               | 7    |
|   | Rolle «Schiedsrichter» oder «Resultatverantwortlicher» | 8    |
|   | Richterliste                                           | 8    |
|   | Rolle «Admin»                                          | . 10 |
|   | Richterliste (zusätzlich)                              | . 10 |
|   | Bearbeiten eines Richters                              | .11  |
|   | Einen Richter löschen                                  | .11  |
|   | Einen Richter hinzufugen                               | .12  |
|   | Bichter pro Kategorie bearbeiten                       | . 12 |
|   | Richter De- Aktivieren (Admin)                         | .13  |
|   | E-Mail senden                                          | .14  |
|   | Rolle «Super-Administrator»                            | . 15 |
|   | Clubmanagement                                         | . 16 |
|   | Verein hinzufügen                                      | .16  |
|   | Vereinsliste                                           | .16  |
|   | Bearbeiten eines Clubs                                 | . 17 |
|   | Löschen eines Clubs                                    | .17  |
|   | Benutzerverwaltung                                     | . 18 |
|   | Benutzer hinzufügen                                    | .18  |
|   | Benutzerliste                                          | .18  |
|   | Benutzer bearbeiten                                    | .19  |
|   | Denutzer lostnen                                       | .20  |
|   |                                                        | . 21 |
|   | Opersetzung ninzutugen                                 | .21  |

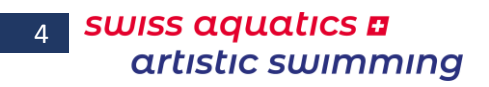

#### Benutzerhandbuch: Richterdatenbank Basierend auf der Version 2020.000 Letzte Änderung, Montag 16. September 2019

| Übersetzung korrigieren | 21 |
|-------------------------|----|
| Übersetzungstabelle     | 22 |

### Einführung

### Vorwort

Die Idee zum Erstellen dieser Datenbank entstand zu Beginn der Saison 2016 - 2017.

In der Tat, warten wir jeweils zu Beginn des Jahres auf die aktualisierte Richterliste, welche anhand der Schulungen vom November und Dezember von einer Person erstellt wird. Diese Aktualisierung ist umso wichtiger, als dass sie als Grundlage für die Arbeit der Schiedsrichter und den Resultatverantwortlichen dient. Menü Inhaltsverzeichnis Einführung Funktionen Rolle Club Rolle Schiri od. RV Rolle Admin Rolle Superadmin 3

Zurzeit wird diese Liste von nur gerade zwei Personen unterhalten und zwei

bis drei Mal pro Jahr an die Schiedsrichter und den Verband geschickt. Sie wird zudem auf der Homepage von Swiss Swimming veröffentlicht.

Diese Situation ist nicht ideal und in der heutigen Zeit auch kaum nachvollziehbar, da es schwierig ist, sich jeweils zu erinnern wo die verschickte Liste genau abgelegt ist, bzw. jemanden auf einem Blatt Papier zu finden statt auf einer Computerliste.

Deshalb hat das Wettkampf-Ressort ein vereinfachtes webbasiertes System entwickelt, das allen, welche ein Login besitzen (Club, Schiedsrichter, Resultatverantwortliche, Büro Artistic Swimming) den Zugriff auf diese Informationen ermöglicht und je nachdem in welcher Rolle man eingeloggt ist, zu zusätzlichen Funktionen.

Anhand der Rückmeldungen von Ihnen als Benutzer betreffend «Bugs» und Wünschen, wird das Programm laufend ergänzt und weiterentwickelt.

Anträge für Ergänzungen und Korrekturen sind erwünscht und willkommen.

### Voraussetzungen

Von einem Computer bis zu einem «Smartphone» können alle Geräte benutzt werden, welche mit dem Internet verbunden sind sowie einen Web-Browser aufweisen.

### Sprachen

Die Anwendung kann in 3 verschiedenen Sprachen (Deutsch, Englisch, Französisch) benutzt werden. Durch einen einfachen Klick auf die gewünschte Sprache, kann diese vom Benutzer ausgesucht werden.

Die Basissprache der Web-Site ist Französisch.

### Information

Alle Wörter in grün in diesem Dokument sind Links, welche auf Funktionserklärungen hinweisen.

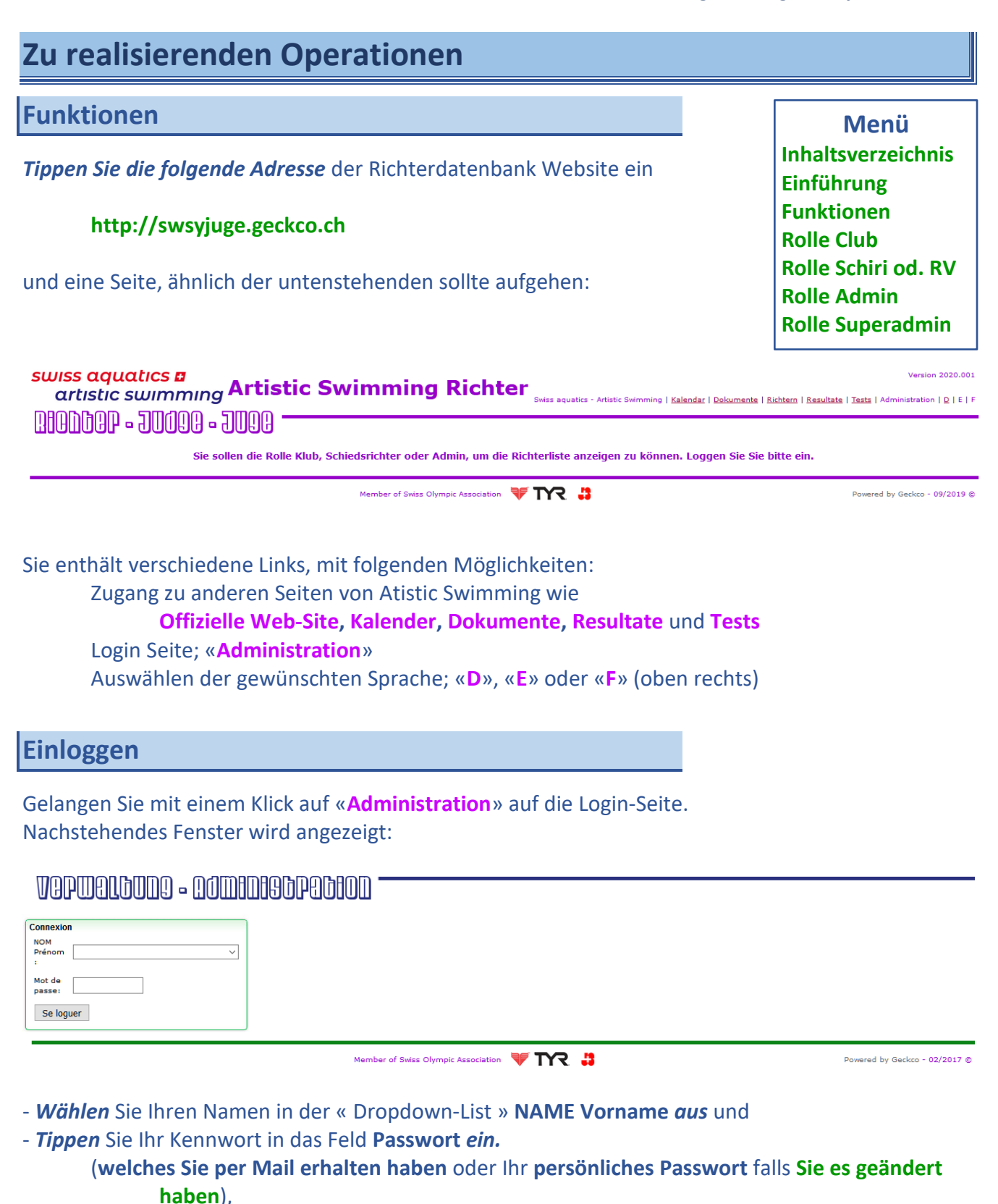

- Klicken Sie danach auf den Knopf «einloggen ».

Anhand Ihres Logins erkennt das System, welche Berechtigungen Sie haben, sodass unterschiedliche Funktionalitäten zur Verfügung stehen.

Es gibt drei verschiedene Rollen: **Club**, **Schiedsrichter** oder **Resultatverantwortlicher** und **Administrator**. Diese Rollen werden im Folgenden beschrieben.

### Ändern der persönlichen Daten

Sobald man eingeloggt ist, kann man das Passwort und/oder seine Email-

Adresse ändern. Durch klicken auf das Icon Soben rechts auf dem Bildschirm gelangt man auf folgende Seite:

| Passwort ändern |                        |  |  |  |  |  |  |  |  |  |  |  |
|-----------------|------------------------|--|--|--|--|--|--|--|--|--|--|--|
| NAME Vorname:   | WEIBEL Nicola          |  |  |  |  |  |  |  |  |  |  |  |
| Recht:          | Administrator          |  |  |  |  |  |  |  |  |  |  |  |
| E-mail :        | nicola@limmat-nixen.ch |  |  |  |  |  |  |  |  |  |  |  |
| Passwort 1 :    |                        |  |  |  |  |  |  |  |  |  |  |  |
| Passwort 2 :    |                        |  |  |  |  |  |  |  |  |  |  |  |
| Speichern       |                        |  |  |  |  |  |  |  |  |  |  |  |

Menü Inhaltsverzeichnis Einführung Funktionen Rolle Club Rolle Schiri od. RV Rolle Admin Rolle Superadmin 5

- 1 *Eingeben* der gewünschten Änderungen (das Passwort muss zwei Mal eingetippt werden)
- 2 Klicken auf den Knopf Speichern
- 3 Wird das Passwort geändert sowie weitere Änderungen vorgenommen, erscheint folgende Bestätigungsseite:

Aenderungen und Passwort erfolgreich gespeichert

falls das Passwort nicht geändert wurde, erscheint folgende Nachricht:

Aenderungen ohne Passwort erfolgreich gespeichert

### **Rolle «Verein»**

Ein Club hat jeweils nur Zugriff auf die eigenen Richter und kann folgende Änderungen vornehmen:

- Aktivieren / Deaktivieren von Richtern, um sie von der Basis-Liste zu löschen oder sie hinzuzufügen
- **Erstellen** eines **PDF-Files** seiner aktiven Richter (noch anerkannt)
- **Exportieren** einer Liste seiner aktiven Richter im **CSV-Format**, um sie ins Einschreibe-File (SWAS\_Entries.xlsm) zu importieren.

Sobald man eingeloggt ist, erscheint folgende Seite:

## VOPWOLDUDQ - QOWODODOD

| Verwa   | ltung | jsme | nú |
|---------|-------|------|----|
| Richter | liste |      |    |

Wilkommen im Klubmodus

Richten De- Aktivieren

Abmelden

Sie sind: Limmat-Nixen Zürich

Member of Swiss Olympic Association 🛛 🐺 🎌 🏥

Im Verwaltungsmenü werden folgende drei Links angezeigt:

- Richterliste (siehe unten)
- Richter De- Aktivieren (siehe weiter unten)
- Abmelden (siehe weiter unten)

### Liste der Richter

Diese Liste beinhaltet die **aktiven** Richter des Clubs. **Als Aktive** werden die Richter bezeichnet, welche sich während der Saison zum Richten zur Verfügung stellen, deren Brevet anerkannt und als solches eingetragen ist – siehe nächster Punkt.

Zum Beispiel:

| R                  | ichterliste : | Genève Natation 1885       |        | CSV                   | PDF                               |
|--------------------|---------------|----------------------------|--------|-----------------------|-----------------------------------|
|                    |               |                            |        | A                     | nzahl der Richter: 15             |
| NAME Vorname:      |               | Kommentar:                 | Klub   | Richter<br>Kategorie: | Datum des<br>letztes Richterkurs: |
| Arrigoni Moïra     |               |                            | GN1885 | A                     | 2017                              |
| Jupp Emma          |               |                            | GN1885 | A                     | 2017                              |
| Gangemi Francesca  |               |                            | GN1885 | В                     | 2018                              |
| Scrignari Tiziana  |               |                            | GN1885 | В                     | 2017                              |
| Bigi Alessia       |               |                            | GN1885 | С                     | 2018                              |
| Bolzan Angela      |               |                            | GN1885 | С                     | 2015                              |
| Lecci Francesca    |               |                            | GN1885 | С                     | 2018                              |
| Arrigoni Elsa      |               |                            | GN1885 | D                     | 2016                              |
| Bagnai Anna        |               |                            | GN1885 | D                     | 2019                              |
| Döbeli Catherine   |               |                            | GN1885 | D                     | 2015                              |
| Hamed-Bey Oumnia   |               |                            | GN1885 | D                     | 2015                              |
| Lazarevski Delfina |               |                            | GN1885 | D                     | 2015                              |
| Demattraz Laurence |               |                            | GN1885 | E                     | 2018                              |
| Pilatti Cédric     |               |                            | GN1885 | E / Res. V.           | 2018                              |
| Belahbib Said      |               | Examen Praxis RR / RV 2018 | GN1885 | F / Res. V.           | 2017                              |

Die zwei Schaltflächen oben rechts dienen folgenden Funktionen:

- Extrahieren ins Excel Format (**CSV**), um danach das File in das Anmelde-Formular (SWAS Entries.xlsm) zu importieren
- Extrahieren ins PDF Format, um es z.B. auf dem Handy abrufen zu können

Menü Inhaltsverzeichnis Einführung Funktionen Rolle Club Rolle Schiri od. RV Rolle Admin Rolle Superadmin

### **De- und Aktivieren von Richtern**

In diesem Link werden alle Richter des Clubs angezeigt, inklusive derer, deren Brevet sistiert und derer die inaktiv sind (werden in Rot angezeigt). Die Aktiven erscheinen in Grün. Menü Inhaltsverzeichnis Einführung Funktionen Rolle Club Rolle Schiri od. RV Rolle Admin Rolle Superadmin 7

| Richterliste : Genève Natation 1 | Rolle                                                      | Rolle Schiri od. KV                            |                                             |       |            |
|----------------------------------|------------------------------------------------------------|------------------------------------------------|---------------------------------------------|-------|------------|
| NAME Vorname:                    | Richter<br>Kategorie:<br>Datum des<br>letztes Richterkurs: | Schiedsrichter<br>Schiedsrichterkurz<br>Datum: | Resultateveran<br>Resultateverantv<br>Datur | Rolle | Superadmin |
| Jupp Emma                        | A<br>2017                                                  |                                                |                                             |       | ۲          |
| Arrigoni Moïra                   | A<br>2017                                                  |                                                |                                             |       | ۲          |
| Gangemi Francesca                | B<br>2018                                                  |                                                |                                             |       | ۲          |
| Scrignari Tiziana                | B<br>2017                                                  |                                                |                                             |       | ۲          |
| Bigi Alessia                     | C<br>2018                                                  |                                                |                                             |       | ۲          |
| El Difrawi Amina                 | B<br>2014                                                  |                                                |                                             |       | ۲          |
| Oeschger Marinela                | B<br>2012                                                  |                                                |                                             |       | ۲          |
| Imbert Jennifer                  | C<br>2014                                                  |                                                |                                             |       | ۲          |
| Haralabopoulos Mélina            | C<br>2013                                                  |                                                |                                             |       | ۲          |
| Buccheri Carmen                  | C<br>2011                                                  |                                                |                                             |       | ۲          |
| Dobeli René                      | C<br>2009                                                  |                                                |                                             |       | ۲          |
| Pelletier Sonia                  | E<br>2012                                                  |                                                |                                             |       | ۲          |

*Mit einem Klick* auf den grünen Knopf <a>

 am Ende der Linie, wird die Schwimmerin deaktiviert

 *Mit einem Klick* auf den roten Knopf 
 am Ende der Linie wird die Schwimmerin aktiviert

Es sollte unbedingt im Interesse des Clubs sein, diese Liste aktuell zu halten, da es das Importieren der Richter ins Anmeldformular massiv erleichtert.

### Abmelden

Anhand dieses Links wird man korrekt abgemeldet, sodass der Browser ohne Risiko verlassen werden kann.

8

### Rolle «Schiedsrichter» oder «Resultatverantwortlicher»

Die **Schiedsrichter** und **Resultatverantwortlichen** können alle in der Datenbank erfassten Richter, inkl. deren Brevets, sehen. Sie können die Daten filtern, sodass sie entweder die gesamte Liste sehen oder anhand ihrer Auswahl nur die Eingeschränkte.

Sobald man eingeloggt ist, erscheint folgende Seite:

### VOPWELGUD9 - QOWEDEGGPECEOD

| Menü                |
|---------------------|
| Inhaltsverzeichnis  |
| Einführung          |
| Funktionen          |
| Rolle Club          |
| Rolle Schiri od. RV |
| Rolle Admin         |
| Rolle Superadmin    |

| Verwaltungsmenü |
|-----------------|
| Richterliste    |

Willkommen im Administratormodus

Abmelden

Sie sind: Weibel Nicola SchiriTest - Schiedsrichter

Member of Swiss Olympic Association

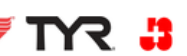

Im Verwaltungsmenü erscheinen folgende zwei Links:

- Richterliste (siehe unten)
- Abmelden (siehe oben)

### **Richterliste**

Dieser Link zeigt standardmässig die Liste aller Richter mit allen Brevets, von allen Clubs. Zum Beispiel:

990C - 990C - 990A

| Aktuell          | Sist   | tiert A              | lle       | A                     | В             | С/В               | С                   | D/C                | D                    | E                  |             | F              | Schiri         | Res. V.         | Aktiv |
|------------------|--------|----------------------|-----------|-----------------------|---------------|-------------------|---------------------|--------------------|----------------------|--------------------|-------------|----------------|----------------|-----------------|-------|
|                  |        |                      | Reg       | lement                | 6.5 / /       | Art. 4.4          | und 4.5             | : Breve            | etsistier            | ung / B            | reve        | tentzı         | ıg             |                 |       |
|                  |        | Gef                  | olgt      | e Kurs i              | n             | 2013              | 2014                | 2015               | 2016                 | 2017               | 20          | 18 2           | 019            |                 |       |
|                  |        | Gültiges Bı          |           | s Breve               | t bis         | 2014<br>2015      | 2015<br>2016        | 2016<br>2017       | 2017<br>2018         | 2018<br>2019       | 20<br>20    | 19 2<br>20 2   | 020<br>021     |                 |       |
|                  |        | Bre                  | vet       | sistiert              | ab            | 2016              | 2017                | 2018               | 2019                 | 2020               | 20          | 21 2           | 2022           |                 |       |
|                  |        | Bre                  | vet       | entzoge               | en seit       | 2017              | 2018                | 2019               | 2020                 | 2021               | 20          | 22 2           | 2023           |                 |       |
|                  |        |                      | Die A     | und B Richt           | er welche     | e das Breve       | t dieses Ja         | hr erneuer         | n müsste             | n, haben Z         | eit bis     | Ende 20        | 17.            |                 |       |
|                  |        | <mark>Es fi</mark> r | ndet w    | vie vor 4 Jal         | hren ein S    | Seminar mi        | t allen Neu         | erungen de         | er FINA stat         | t welches (        | dann o      | bligatoris     | ch ist         |                 |       |
|                  |        |                      |           |                       | Ric           | hterlis           | te: Ak              | tuel               | Anzah                | I der Richter: 247 |             |                |                |                 |       |
| ME Vorname:      | Klub   | Richter Kategorie:   | Datum des | s letztes Richterkurs | Schiedsrichte | Schiedsrichterkur | z Datum: Resultatev | erantwortlicher Re | sultateverantwortlic | nerkurs Datum: FIN | A Richter F | INA/LEN Katego | rie FINA/LEN L | and: Kommentar: |       |
| rendsen Carry    | LNZ    | A                    |           | 2016                  | Ja            |                   |                     |                    |                      |                    |             |                | _              |                 |       |
| nnwald Barbara   | LNZ    | A                    |           | 2016                  | Ja            |                   |                     |                    |                      |                    |             |                |                |                 |       |
| nnwald Nina      | LNZ    | A                    |           | 2016                  | Ja            |                   |                     |                    |                      |                    | Ja          | A/A            | Suisse         | COMEN TSSC      |       |
| ino Laura        | DSV    | A                    |           | 2016                  | Ja            |                   |                     |                    |                      |                    | Ja          | A/B            | Suisse         | _               |       |
| Deboran          | FUUS   | A                    |           | 2010                  | 38            |                   |                     |                    |                      |                    | 38          | A/ D           | Suisse         |                 |       |
| tholdi Denielle  | SVTG   | A .                  |           | 2016                  | 1.            |                   |                     |                    |                      |                    | 19          | A / A          | SUISSE         |                 |       |
| La Ragione Livia | RSI    | A                    |           | 2014                  | 18            |                   |                     |                    |                      |                    |             |                |                | FINA TSSC       |       |
| berli Steffi     | SYB    | A                    |           | 2014                  | Ja            |                   |                     |                    |                      |                    | _           |                |                | 1110 1000       |       |
| ris Sarah        | LN     | A                    |           | 2014                  |               |                   |                     |                    |                      |                    |             |                |                |                 |       |
| p Emma           | GN1885 | A                    |           | 2014                  |               |                   |                     |                    |                      |                    | Ja          | G/G            | Suisse         |                 |       |
| ther Susanne     | SCS0   | A                    |           | 2014                  |               |                   |                     |                    |                      |                    |             |                |                |                 |       |
| ger Susi         | LNZ    | Α                    |           | 2014                  | Ja            |                   |                     |                    |                      |                    |             |                |                |                 |       |
| er Katharina     | SCDU   | A                    |           | 2014                  |               |                   |                     |                    |                      |                    |             |                |                |                 |       |
| ra Sisto         | SYB    | Α                    |           | 2014                  | Ja            |                   |                     | Ja                 | 2015                 |                    |             |                |                |                 |       |
| ney Valérie      | DSV    | A                    |           | 2014                  |               |                   |                     |                    |                      |                    |             |                |                |                 |       |
| ler Michelle     | FLOS   | A                    |           | 2014                  |               |                   |                     |                    |                      |                    |             |                |                |                 |       |
| s Monica         | FLOS   | A                    |           | 2014                  |               |                   |                     |                    |                      |                    |             |                |                |                 |       |
| st Silvia        | SCDU   | A                    |           | 2014                  | Ja            |                   |                     |                    |                      |                    |             |                |                |                 |       |
| tallares Sonja   | MN     | В                    |           | 2016                  |               |                   |                     |                    |                      |                    |             |                |                |                 |       |
| sino Maya        | SION   | B                    |           | 2016                  |               |                   |                     |                    |                      |                    |             |                |                |                 |       |
| ber Mélanie      | SION   | В                    |           | 2016                  |               |                   |                     |                    |                      |                    |             |                |                |                 |       |

Die Richter werden nach Brevet, nach Datum des letzten Kurses und danach nach Familienname sortiert. Der Knopf «Aktiv» ist Rot, d.h. dass auch die Nicht-Aktiven Richter (rot) angezeigt werden.

| Anhand<br>die Rich<br>ist, wird | d der So<br>hter pr<br>d er in | chaltflä<br>o Kateg<br>grün ai | ichen o<br>gorie go<br>ngezeig | ben au<br>efiltert<br>gt. | ıf der S<br>werde  | eite – s<br>n. Soba | siehe u<br>ald ein I | ntenste<br>Filter al | ehend -<br>ktiv (au | – könn<br>Isgewä | en<br>hlt) | N<br>Inhaltsv<br>Einführ                                | <b>/lenü</b><br>verzeic<br>ung         | hnis         |
|---------------------------------|--------------------------------|--------------------------------|--------------------------------|---------------------------|--------------------|---------------------|----------------------|----------------------|---------------------|------------------|------------|---------------------------------------------------------|----------------------------------------|--------------|
| In den<br>sowie c               | gefilter<br>die Rich           | rten An<br>hter an             | isichter<br>gezeigt            | n pro K<br>, desse        | ategori<br>en Brev | e werd<br>et nich   | len auc<br>t mehr    | h die si<br>gültig i | istierte<br>ist.    | n Richt          | er         | Funktio<br>Rolle Cl<br>Rolle So<br>Rolle Ad<br>Rolle Su | nen<br>ub<br>hiri oc<br>dmin<br>ıperad | l. RV<br>min |
| Aktuell                         | Sistiert                       | Alle                           | A                              | В                         | С/В                | С                   | D/C                  | D                    | E                   | F                | Schiri     | Res. V.                                                 | PDF                                    | Aktiv        |

Wenn der « Aktiv »-Filter grün ist, und zudem eine Kategorie ausgewählt ist, kann von dieser Liste ein PDF erstellt werden. Dies geschieht durch klicken auf die Schaltfläche PDF oben rechts.

Es stehen zurzeit keine weiteren Funktionen für diese Rolle zur Verfügung.

### **Rolle «Admin»**

Es gibt eine Person, die diese Rolle hat, nämlich Nina Brennwald. Sie ist verantwortlich, die Richterlisten auf dem neusten Stand zu halten sowie ihre Richtigkeit zu gewährleisten. Abgesehen von den oben beschriebenen Möglichkeiten, hat zusätzliche Rechte wie Richter hinzuzufügen, zu bearbeiten oder gar zu löschen.

Sobald sie eingeloggt ist, erscheint folgender Bildschirm:

| Verwaltungsmenü                                            | Willkommen im Super-Administratormodus |
|------------------------------------------------------------|----------------------------------------|
| Richterliste                                               |                                        |
| Richter hinzufügen<br>Datei importieren                    |                                        |
| Richter pro Kategorie bearbeiten<br>Richten De- Aktivieren | Ν                                      |
| E-mail senden                                              | <i>₩</i> 3                             |
| Abmelden                                                   |                                        |

Im Verwaltungsmenü erscheinen folgende Links:

- Richterliste (siehe oben und unten)
- Richter hinzufügen (siehe weiter unten)
- Datei importieren (siehe weiter unten)
- Richter pro Kategorie bearbeiten (siehe weiter unten)
- Richter De-und Aktivieren (siehe oben und weiter unten)
- E-Mail senden (siehe weiter unten)
- Abmelden (siehe oben)

### **Richterliste (zusätzlich)**

Zusätzlich zu all den oben beschriebenen Funktionen, stehen in dieser Rolle folgende zwei Funktionen zur Verfügung:

- Bearbeiten eines Richters (siehe unten)
- Löschen eines Richters (siehe unten)

Diese befinden sich am Ende der Tabelle neben dem jeweiligen Richter:

RIChter - Judge - Juge ------

| Aktuell | Sistiert | Alle | А | В | C / B | С | D/C | D | E | F | Schiri | Res. V. | CSV | PDF | Aktiv |
|---------|----------|------|---|---|-------|---|-----|---|---|---|--------|---------|-----|-----|-------|

Reglement 6.5 / Art. 4.4 und 4.5: Brevetsistierung / Brevetentzug

|                  | C                   | Gefolgte                                | Kurs in                  | 2013                            | 2014                  | 2015                       | 2016         | 5 201                         | 7 2018                        | 2019                         |                    |  |
|------------------|---------------------|-----------------------------------------|--------------------------|---------------------------------|-----------------------|----------------------------|--------------|-------------------------------|-------------------------------|------------------------------|--------------------|--|
|                  | C                   | Gültiges                                | Brevet bis               | 2014                            | 2015                  | 2016                       | 2017         | 201                           | 8 2019                        | 2020                         |                    |  |
|                  |                     |                                         |                          | 2015                            | 2016                  | 2017                       | 2018         | 201                           | 9 2020                        | 2021                         |                    |  |
|                  | E                   | Brevet si                               | stiert ab                | 2016                            | 2017                  | 2018                       | 2019         | 2020                          | 0 2021                        | 2022                         |                    |  |
|                  | E                   | Brevet ei                               | ntzogen seit             | 2017                            | 2018                  | 2019                       | 2020         | 2021                          | 1 2022                        | 2023                         |                    |  |
|                  |                     | Die A un                                | d B Richter welch        | e das Breve                     | t dieses Ja           | hr erneuer                 | n müsst      | en, habe                      | n Zeit bis Ende               | 2017.                        |                    |  |
|                  | E                   | s findet wie                            | vor 4 Jahren ein         | Seminar mi                      | t allen Neu           | <mark>erungen de</mark>    | er FINA sta  | att welche                    | <mark>es dann obliga</mark> t | torisch ist                  |                    |  |
|                  |                     |                                         | E                        | s wird am 9                     | . und 10. D           | ezember 2                  | 2017 statt   | finden                        |                               |                              |                    |  |
|                  |                     |                                         |                          | Richte                          | rliste :              | C-B                        | Anzahl der I | Richter: 5                    |                               |                              |                    |  |
| Geburtsdatum Klu | b Richte<br>Kategor | r Datum des<br>ie: letztes Richterkurs: | Schiedsrichter<br>Datum: | <sup>rz</sup> Resultateverantwo | rtlicher Resultatever | antwortlicherkurs<br>atum: | INA Richter  | LEN FINA/LEN<br>orie Land: Ko | ommentar:                     |                              | E-mail             |  |
| 07-05-1960 MO    | RG C/B              | 2019                                    |                          |                                 |                       |                            |              |                               |                               |                              | cafapat@gmail.com  |  |
| 08-03-1994 AVU   | U C/B               | 2019                                    |                          |                                 |                       |                            |              |                               |                               |                              | zwaldmann@gmail.co |  |
| 00-00-0000 SIC   | DN C/B              | 2017                                    |                          |                                 |                       |                            |              | Pri                           | üfung B, 2019                 | ( normal station and provide | -                  |  |
| 0-00-0000 CNM    | M C/B               | 2016                                    |                          |                                 |                       |                            |              | Ex                            | amen praxis 8 2017-2018 /     | Brevet sistiert ab 201       | 4                  |  |

Menü Inhaltsverzeichnis Einführung Funktionen Rolle Club Rolle Schiri od. RV Rolle Admin Rolle Superadmin

Bearbeiten Löschen

0

0

0

o

Z

Z

Z

Z

| Bearbeiten e                                               |                                                                                              | Menü           |                                         |                    |                     |  |  |  |  |
|------------------------------------------------------------|----------------------------------------------------------------------------------------------|----------------|-----------------------------------------|--------------------|---------------------|--|--|--|--|
| Durch einen <i>Kli</i><br>die Bearbeitung                  | Inhaltsverzeichnis<br>Einführung<br>Funktionen                                               |                |                                         |                    |                     |  |  |  |  |
| Verwaltungsmenü                                            | Fin Pichtor kor                                                                              | rigioron       |                                         |                    | Rolle Club          |  |  |  |  |
| Richter hinzufügen<br>Datei importieren                    | NAME Vorname:                                                                                | Brennwald Nina | Klub                                    | Limmat-Nixen Züric | Rolle Schiri od. RV |  |  |  |  |
| Richter pro Kategorie bearbeiten<br>Richten De- Aktivieren | Richter<br>Kategorie:                                                                        | A ~            | Datum des<br>letztes Richterkurs:       | 2019 ~             | Rolle Admin         |  |  |  |  |
| E-mail senden                                              | Schiedsrichter :                                                                             |                | Schiedsrichterkurz<br>Datum:            | ~                  | Rolle Superadmin    |  |  |  |  |
| Abmelden                                                   | Resultateverantwortlicher :                                                                  |                | Resultateverantwortlicherkurs<br>Datum: | ~                  | -                   |  |  |  |  |
|                                                            | FINA Richter :                                                                               |                | FINA/LEN<br>Kategorie                   | A / A              |                     |  |  |  |  |
|                                                            | FINA/LEN Suisse E-mail : n.brennwald@gm                                                      |                |                                         |                    |                     |  |  |  |  |
|                                                            | Kommentar: COMEN TSSC/FINA Judges School 2018 Geburtsdatum<br>format "dd-mm-yyyy" 20-04-1975 |                |                                         |                    |                     |  |  |  |  |
|                                                            |                                                                                              | Sp             | eichern                                 |                    |                     |  |  |  |  |

Alle Daten können entweder durch direkte Eingabe oder anhand der Dropdown-Menüs geändert werden.

Nach erfolgten Änderungen, müssen diese durch einen *Klick* auf « Speichern » bestätigt werden.

Nachfolgende Meldung wird angezeigt:

Aenderungen erfolgreich gespeichert

### **Einen Richter löschen**

Durch einen *Klick* auf das Icon <sup>29</sup> erscheint folgende Meldung:

| Wollen Sie d | iesen Richter wir | klich loeschen? |
|--------------|-------------------|-----------------|
|              | ОК                | Abbrechen       |

Durch einen *Klick* auf den Button « Abbrechen », wird der Vorgang abgebrochen und belässt die Datenbank unverändert.

Durch einen *Klick* auf den Button « OK », werden alle Daten des Richters **dauerhaft gelöscht**. (Achtung: Dieser Vorgang kann nicht rückgängig gemacht werden).

| Einen Richte                                               | Einen Richter hinzufügen       |                                     |                     |  |  |  |
|------------------------------------------------------------|--------------------------------|-------------------------------------|---------------------|--|--|--|
| Durch einen <i>Kli</i>                                     | les Fenster:                   | Inhaltsverzeichnis<br>Einführung    |                     |  |  |  |
| Richterliste                                               | Richter hinzufügen             |                                     | Funktionen          |  |  |  |
| Richter hinzufügen<br>Datei importieren                    | NAME Vorname:                  | Klub :                              | Rolle Club          |  |  |  |
| Richter pro Kategorie bearbeiten<br>Richten De- Aktivieren | Richter V<br>Kategorie:        | Datum des 🗸 🗸 🗸                     | Rolle Schiri od. RV |  |  |  |
| E-mail senden                                              | Schiedsrichter :               | Schiedsrichterkurz v                | Rolle Admin         |  |  |  |
| Abmeden                                                    | Resultateverantwortlicher :    | Resultateverantwortlicherkurs 🗸 🗸 🗸 | Rolle Superadmin    |  |  |  |
|                                                            | FINA Richter :                 | FINA/LEN<br>Kategorie :             |                     |  |  |  |
|                                                            | FINA/LEN<br>Land:              | E-mail :                            |                     |  |  |  |
|                                                            | Kommentar:                     | Geburtsdatum<br>format "dd-mm-yyyy" |                     |  |  |  |
|                                                            | Erzeugt von: BRENNWALD Barbara |                                     |                     |  |  |  |
|                                                            | Speichern                      |                                     |                     |  |  |  |

*Tippen* Sie alle bekannten **Daten** *ein* und *klicken* auf « Speichern », sodass folgende Meldung erscheint:

Die Eingaben sind gespeichert und der Richter erscheint in der Datenbank als «Aktiv». Soll dies nicht so sein, muss er deaktiviert werden.

### Datei importieren

Durch einen *Klick* auf den Link im Menü erscheint folgendes Fenster:

| Verv/altungsmenü                                           |                                             |
|------------------------------------------------------------|---------------------------------------------|
| Richterliste                                               |                                             |
| Richter hinzufügen<br>Datei importieren                    | Importieren des Files                       |
| Richter pro Kategorie bearbeiten<br>Richten De- Aktivieren | Bitte wählen Sie die *.csv Datei:           |
| E-mail senden                                              |                                             |
| Abmelden                                                   | Datei: Parcourir Aucun fichier selectionne. |
|                                                            | Die Datei senden                            |

Wählen Sie die zu importierende CSV Datei aus, und klicken Sie auf Die Datei senden. Achtung das Dateiformat muss zwingend Folgendes sein

(die Felder müssen Komma getrennt sein):

RichterName, AbkürzundDesClubs, RichterLevel, Jahr, Email, Geburtsdatum (format tt-mm-jjjj) Bachmann Jennifer, MORG, F, 2018, jennibach 18@gmail.com, 19-04-1992

Alle Richter der Datei werden importiert direkt auf «Aktiv» gesetzt. Der erfolgreiche Import der Datei wird durch eine entsprechende Nachricht bestätigt.

Abmelden

13

| Richter pro Katego                                                           | Menü<br>Inhaltsverzeichnis                        |                     |  |  |  |
|------------------------------------------------------------------------------|---------------------------------------------------|---------------------|--|--|--|
| Durch einen <i>Klick</i> auf d                                               | den Link wird das untenstehende Dropdown-Menü zur |                     |  |  |  |
| Auswahl der Kategorie                                                        | Einfunrung                                        |                     |  |  |  |
| Verwaltungsmenü                                                              |                                                   | Funktionen          |  |  |  |
| Richterliste                                                                 | Zu ändernde Richternkategorie                     | Rolle Club          |  |  |  |
| Richter hinzufügen<br>Datei importieren                                      | Wahl der Richternkategory zu ändern 🗸 🗸 🗸         | Rolle Schiri od. RV |  |  |  |
| Richter pro Kategorie bearbeiten<br>Richten De- Aktivieren<br>Rolle Superadm |                                                   |                     |  |  |  |
| E-mail senden                                                                |                                                   |                     |  |  |  |

**Wählen** Sie die Kategorie, sodass die entsprechende Liste angezeigt wird (im untenstehenden Beispiel wurde die Kategorie B / C ausgewählt):

|                 | Vicitemuaten andern |        |                       |                                     |                |                              |                           |                                        |                 |                       |                   |                           |                      |
|-----------------|---------------------|--------|-----------------------|-------------------------------------|----------------|------------------------------|---------------------------|----------------------------------------|-----------------|-----------------------|-------------------|---------------------------|----------------------|
| NAME Vorname:   | Geburtsdatum        | Klub   | Richter<br>Kategorie: | Datum des<br>letztes<br>Richterkurs | Schiedsrichter | Schiedsrichterkurs<br>Datum: | Resultateverantwortlicher | Resultateverantwortlicherkurs<br>Datum | FINA<br>Richter | FINA/LEN<br>Kategorie | FINA/LEN<br>Land: | Kommentar:                | E-mail               |
| Fahmi Patricia  | 07-05-1960          | MORG 🗸 | B/C V                 | 2019 🗸                              |                |                              |                           |                                        |                 |                       |                   |                           | cafapat@gmail.com    |
| Waldmann Zoé    | 08-03-1994          | AVU 🗸  | B/C 🧹                 | 2019 🗸                              |                |                              |                           | ~                                      |                 |                       |                   |                           | zwaldmann @gmail.com |
| Felden Coralie  | 00-00-0000          | SION 🗸 | B/C V                 | 2017 🗸                              |                |                              |                           | ~                                      |                 |                       |                   | Prüfung B, 2019           |                      |
| Gaudin Florence | 00-00-0000          | CNM v  | B/C V                 | 2016 🗸                              |                | ~                            |                           | ~                                      |                 |                       |                   | Examen praxis B 2017-2018 | 1                    |
| Jordan Selma    | 00-00-0000          | SION 🗸 | B/C V                 | 2016 🗸                              |                | ~                            |                           | ×                                      |                 |                       |                   | Examen praxis B 2017-2018 |                      |
|                 |                     |        |                       |                                     |                |                              |                           |                                        |                 |                       |                   |                           |                      |

 $\sim$ 

**Nehmen** Sie die Änderungen vor und **klicken** danach auf die Schaltfläche « Bearbeiten ». Folgende Meldung wird angezeigt:

### Zu ändernde Richternkategorie

Aenderungen erfolgreich gespeichert

| Wahl der Richternkategory zu ändern |  |
|-------------------------------------|--|

Nun kann eine andere Kategorie ausgewählt werden.

### **Richter De- Aktivieren (Admin)**

Ein grosser Teil dieser Funktion wurde bereits **zuvor** bei der Rolle «**Club**» erklärt.

Der Unterschied besteht darin, dass der Admin die Schwimmerinnen **aller** Clubs **Aktivieren** oder **Deaktivieren** kann. Dies kann auf untenstehenden Fenster durch *klicken* auf diesen Link gemacht werden.

| Verwaltungsmenü                                            |                     |
|------------------------------------------------------------|---------------------|
| Richterliste                                               | Vereinsliste        |
| Richter hinzufügen<br>Datei importieren                    | Den Klub wählen 🗸 🗸 |
| Richter pro Kategorie bearbeiten<br>Richten De- Aktivieren |                     |
| E-mail senden                                              |                     |
| Abmelden                                                   |                     |

 
 Richter is Schwimmclub Limmattal
 Anzahl von Richter: 2 / aktiv = 1

 NAME Vorname:
 Richter Kategorie:
 Schiedsrichter Schiedsrichterkurz:
 Resultateverantwortlicher Datum:
 Resultateverantwortlicherkurz Datum:
 Resultateverantwortlicherkurz Datum:
 Resultateverantwortlicherkurz Datum:
 Resultateverantwortlicherkurz Datum:
 Resultateverantwortlicherkurz Datum:
 Resultateverantwortlicherkurz Datum:
 Resultateverantwortlicherkurz Datum:
 Resultateverantwortlicherkurz Datum:
 Resultateverantwortlicherkurz Datum:
 Resultateverantwortlicherkurz Datum:
 Resultateverantwortlicherkurz Datum:
 Resultateverantwortlicherkurz Datum:
 Resultateverantwortlicherkurz Datum:
 Resultateverantwortlicherkurz Datum:
 Resultateverantwortlicherkurz Datum:
 Resultateverantwortlicherkurz Datum:
 Resultateverantwortlicherkurz Datum:
 Resultateverantwortlicherkurz Datum:
 Resultateverantwortlicherkurz Datum:
 Resultateverantwortlicherkurz Datum:
 Resultateverantwortlicherkurz Datum:
 Resultateverantwortlicherkurz Datum:
 Resultateverantwortlicherkurz Datum:
 Resultateverantwortlicherkurz Datum:
 Resultateverantwortlicherkurz Datum:
 Resultateverantwortlicherkurz Datum:
 Resultateverantwortlicherkurz Datum:
 Resultateverantwortlicherkurz Datum:
 Resultateverantwortlicherkurz Datum:
 Resultateverantwortlicherkurz Datum:
 Resultateverantwortlicherkurz
 Resultateverantwortlicherkurz

Die möglichen Funktionen sind **oben** beschrieben. Die Schaltfläche « Change club » wird verwendet, um zum Club-Auswahlbildschirm zurückzukehren.

### Benutzerhandbuch: Richterdatenbank Basierend auf der Version 2020.000 Letzte Änderung, Montag 16. September 2019

| <b>E-Mail senden</b><br>Durch einen <i>Klick</i> auf den Link ir | Menü<br>Inhaltsverzeichnis                                                     |            |                                              |                     |
|------------------------------------------------------------------|--------------------------------------------------------------------------------|------------|----------------------------------------------|---------------------|
| Wählen Sie die Empfänger                                         | Auswahl der Empfän                                                             | Funktionen |                                              |                     |
| Wählen Sie die Sprache(n) der                                    | An alle Resultaten Verantwortlicher                                            |            | Deutsch<br>Freies Text ausgeben (fakultativ) | Rolle Schiri od. RV |
| EIIIdii                                                          | Klub<br>An alle Klubs                                                          | Versand?   |                                              | Rolle Admin         |
| Bei Bedarf einen freien                                          | Argovia Synchro<br>Avully Natation                                             |            |                                              | Rolle Superadmin    |
| Begleittext <i>erfassen</i>                                      | Cercle des Nageurs de Sion<br>Cercle des Nageurs Monthey                       |            |                                              |                     |
| verwenden)                                                       | Club de N. Plan-les-Ouates<br>Dauphins Synchro Vernier<br>Genève Natation 1885 |            |                                              |                     |
| Um eine <b>Zeilenschaltung</b>                                   | Lausanne Natation<br>Limmat-Nixen Zürich<br>Lugano Nuoto P. Sincro             |            |                                              |                     |
| zu machen, benutzen Sie                                          | Meyrin Natation<br>Montreux-Natation                                           |            |                                              |                     |
| Toigenden Code:<br>                                              | Morges-Natation<br>Nuoto Sport Locarno<br>Pully-Natation                       |            |                                              |                     |
| Für einen Trennstrich,                                           | Red Fish Neuchâtel<br>Schwimmclub Bülach                                       |            |                                              |                     |
| benutzen Sie folgenden                                           | Schwimmclub Dübendorf<br>Schwimmclub Flös Buchs                                |            |                                              |                     |
|                                                                  | Schwimmclub Limmattal<br>Schwimmclub Solothurn<br>Schwimmverein beider Basel   |            |                                              |                     |
| Danach auf die Schaltfläche                                      | Società Pallanuoto Bissone<br>Swiss-Swimming<br>Synchro Team Glatt             |            |                                              |                     |
| « E-Mail senden » <i>klicken,</i><br>um die E-Mail an alle       | Synchronschwimmen Uri<br>Synchroverein Bern                                    |            |                                              |                     |
| ausgewählten Empfänger                                           | SYV Schönenwerd<br>Wassersport Bäretswil                                       |            | mail senden                                  |                     |
| zu übermitteln.                                                  | L                                                                              |            |                                              |                     |

### Benutzerhandbuch: Richterdatenbank Basierend auf der Version 2020.000 Letzte Änderung, Montag 16. September 2019

### **Rolle «Super-Administrator»**

Die letzte mögliche Rolle ist die des «**Super-Administrators**», welcher zusätzlich zu den oben beschriebenen Funktionen auch den Basis-Inhalt der Datenbank wie Benutzer und Übersetzungen, verwalten kann. Personen, welche diese Berechtigung haben, sind einige Mitglieder des **Wettkampfressorts** und des **Artistic Swimming Büros**.

# Sobald man eingeloggt ist, wird folgender Bildschirm angezeigt:

|                                                                                 | · · · · · · · · · · · · · · · · · · ·  |
|---------------------------------------------------------------------------------|----------------------------------------|
| Verwaltungsmenü                                                                 |                                        |
| Richterliste                                                                    | Willkommen im Super-Administratormodus |
| Richter hinzufügen<br>Datei importieren                                         |                                        |
| Richter pro Kategorie bearbeiten<br>Richten De- Aktivieren                      |                                        |
| E-mail senden                                                                   |                                        |
| Verein hinzufüggen<br>Vereinsliste                                              | $\searrow$                             |
| Benutzer hinzufügen<br>Benutzerliste<br>Benutzer bearbeiten<br>Benutzer löschen |                                        |
| Übersetzung hinzufügen<br>Übersetzung korrigieren<br>Übersetzungstabelle        |                                        |
| Abmelden                                                                        |                                        |

Im Verwaltungsmenü erscheinen folgende Links:

- Richterliste (siehe Rolle Schiedsrichter und Rolle Admin)
- Richter hinzufügen (siehe Rolle Admin)
- Datei importieren (siehe **Rolle Admin**)
- Richter pro Kategorie bearbeiten (siehe Rolle Admin)
- Richter De- Aktivieren (siehe Rolle Club und Rolle Admin)
- E-Mail senden (siehe Rolle Admin)
- Verein hinzufügen (siehe unten)
- Vereinsliste (siehe **unten**)
- Benutzer hinzufügen (siehe unten)
- Benutzerliste (siehe unten)
- Benutzer bearbeiten (siehe unten)
- Benutzer löschen (siehe unten)
- Übersetzung hinzufügen (siehe unten)
- Übersetzung korrigieren (siehe unten)
- Übersetzungstabelle (siehe unten)
- Abmelden (siehe Rolle Club)

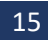

### Menü

Inhaltsverzeichnis Einführung Funktionen Rolle Club Rolle Schiri od. RV Rolle Admin Rolle Superadmin

### Clubmanagement

### Verein hinzufügen

Mit einem Klick auf den Link, erscheint folgende Seite

### Verein hinzufüggen

Name des Vereins:

Abkürzung des Vereins:

Speichern

Menü Inhaltsverzeichnis Einführung Funktionen Rolle Club Rolle Schiri od. RV Rolle Admin Rolle Superadmin

auf welcher der vollständige **Namen** des Clubs sowie die offizielle **Abkürzung erfasst** werden kann. **Wichtig:** Diese Daten müssen unbedingt dieselben wie die in der offiziellen Lizenz-Datenbank sein.

Durch *klicken* auf den Button « Speichern » wird der Club registriert. Standardmässig wird der Club als «Aktiv» erfasst (sie unten).

### Vereinsliste

Mit einem *Klick* auf den Link, erscheint folgende Seite:

### Vereinsliste

| Name des Vereins           | Abkürzung des Vereins: |   |   |   |
|----------------------------|------------------------|---|---|---|
| Argovia Synchro            | ASY                    | 1 | 0 | ۲ |
| Avully Natation            | AVU                    | 1 | • | ۲ |
| Cercle des Nageurs de Sion | SION                   | 7 | ۲ | ۲ |
| Cercle des Nageurs Monthey | CNM                    | 1 | • | ۲ |
| Club de N. Plan-les-Ouates | PLAN                   | 7 | ۵ | ۲ |
| Dauphins Synchro Vernier   | DSV                    | 1 | • | ۲ |
| Genève Natation 1885       | GN1885                 | 1 | • | ۲ |
| Wassersport Bäretswil      | WSB                    | 7 | 0 | ۲ |
| AquaSynchro Genève         | ASGE                   | 7 | 0 | ۲ |
| Arpitania Synchro Master   | ASM                    | 7 | ۵ | ۲ |
| Blue Flamingo Amden        | BFA                    | 7 | • | ۲ |
| CHAM ??                    | CHAM                   | 7 | 0 | ۲ |
| Genève Synchro Onex        | GSO                    | 7 | • | ۲ |
| Jeunesse Natation Onex     | ONC                    | 7 | 0 | ۲ |
| Riviera Synchro            | RSY                    |   | 0 | ۲ |

### Aktivieren / De-Aktivieren

Die Vereine in grün sind «aktive» Clubs.

Die Clubs in rot sind «Inaktiv» entweder weil sie nicht mehr existieren, oder zur Zeit im Artistic Swimming nicht aktiv sind.

Dies kann durch klicken - entweder auf das Symbol <sup>●</sup> - oder auf das Symbol <sup>●</sup>, in der hintersten Kolonne, geändert werden.

### **Bearbeiten eines Clubs**

Weiterhin in derselben Tabelle – durch *klicken* auf das Icon 22 in der dritten Kolonne, kann der Club bearbeitet werden:

| Verein | korrigieren |  |
|--------|-------------|--|
|        |             |  |

| Name des Vereins:      | Lugano Nuoto P. Sincro |
|------------------------|------------------------|
| Abkürzung des Vereins: | LUG                    |
| Aktiver Verein         | Ja ? 🗹                 |
|                        | Speichern              |

Menü Inhaltsverzeichnis Einführung Funktionen Rolle Club Rolle Schiri od. RV Rolle Admin Rolle Superadmin 17

Man kann den **kompletten Namen** des Vereins ändern, die **Abkürzung** (**Achtung**, ändert man die Abkürzung, können die Schwimmerinnen, welche mit dieser Abkürzung verbunden sind, nicht mehr in Verbindung mit diesem Club gelistet werden, da ihnen noch nicht die neue Abkürzung zugeteilt wurde) und *angeben* ob der Verein aktiv ist oder nicht.

Durch einen *Klick* auf den Button « Speichern » werden die Änderungen registriert und anhand der folgenden Meldung bestätigt:

|             | A 1 1 1 1   | 1.1.1.1     |  |
|-------------|-------------|-------------|--|
| Aenderungen | erroigreich | gespeicnert |  |

**Achtung:** ändert man die Abkürzung, riskiert man, dass die Datenbank nicht mehr mit anderen Files (Tests, Entries, etc.) kompatibel ist!

### Löschen eines Clubs

Noch immer in derselben Tabelle, kann durch *klicken* auf das Symbol <sup>22</sup> in der vierten Kolonne folgende Meldung provoziert werden:

| Wollen Sie | ediesen Club w | irklich loeschen? |
|------------|----------------|-------------------|
|            | ОК             | Abbrechen         |

Durch einen *Klick* auf den Button « Abbrechen », wird der Vorgang abgebrochen und belässt die Datenbank unverändert.

Durch einen *Klick* auf den Button « OK », werden alle Daten des Clubs **dauerhaft gelöscht**. (**Achtung:** Dieser Vorgang kann nicht rückgängig gemacht werden, und die mit zum Club gehörenden Richter sind nicht mehr sichtbar.)

### Benutzerverwaltung

### Benutzer hinzufügen

1. Auf der «Administratorenseite», auf den Link «Benutzer hinzufügen» *klicken* – untenstehende Seite geht auf:

| Benutzer      | hinzufügen |
|---------------|------------|
| NAME Vorname: |            |
| E-mail :      |            |
| Rolle:        | ~ ·        |
|               | Speichern  |

Menü Inhaltsverzeichnis Einführung Funktionen Rolle Club Rolle Schiri od. RV Rolle Admin Rolle Superadmin

- 2. Eingabe:
  - den **NAMEN** und **Vorname** des Benutzers sowie seine **E-Mail Adresse**
- 3. Seine Rolle (Berechtigungen) *auswählen* (Schiedsrichter, Resultatverantwortlicher, Administrator, Club oder Anderer Benutzer (ohne Rechte))
- 4. Auf den Button Speichern klicken
- 5. Der Vorgang wird durch folgende Meldung bestätigt

Benutzer erfolgreich gespeichert

### Benutzerliste

Auf der «Administratorenseite», auf den Link «Benutzerliste» klicken – die folgende Liste erscheint:

Anhand dieser Liste kann einfach überprüft werden, ob ein Benutzer fehlt, oder eine E-Mail Adresse falsch ist.

```
Die Benutzer werden zuerst
nach Rolle,
grün = Superadmin
blau = Resultatverantwortlicher
rot = Schiedsrichter
schwarz = Club, weitere Benutzer
danach per Name, sortiert.
```

Damit der Mail-Versand benutzt werden kann, ist es sehr wichtig, dass die E-Mail Adresse aller Benutzer erfasst ist.

Falls die E-Mail Adresse eines Clubs fehlt, kann die Funktione «E-Mail senden» nicht ausgewählt werden.

| NAME Vorname:                | Rolle:                    | E-mail                                   |
|------------------------------|---------------------------|------------------------------------------|
| Argovia Synchro 2            |                           | karin.scheppler@gmx.ch                   |
| Cercle des Nageurs Monthey 2 |                           | sarah.gros.sg@gmail.com                  |
| Club de N. Plan-les-Ouates 2 |                           | cedrine.sublet.van@gmail.com             |
| Meyrin Natation 2            |                           | ariane.jardin@meyrin-natation.ch         |
| Morges-Natation 2            |                           | natacha.jaquier@gmail.com                |
| Nuoto Sport Locarno 2        |                           | info@nuotosportlocarno.ch                |
| Pully Natation 2             |                           | synchro.pullynatation@gmail.com          |
| Red Fish Neuchâtel 2         |                           | info@rfn.ch                              |
| Schwimmclub Dübendorf 2      |                           | info@scduebendorf.ch                     |
| Schwimmelub Flös Buchs 2     |                           | deberholm@hotmail.com                    |
| Schwimmclub Limmattal 2      |                           | swim@schwimmclub-limmattal.ch            |
| Schwimmverein beider Basel 2 |                           | ursprung-schopfer@intergga.ch            |
| Synchronschwimmen Uri 2      |                           | meli.marty@bluewin.ch                    |
| Weibel Nicola Test           |                           | nicola@fit-n-well.ch                     |
| CRISANTE Priscilla           | Administrator             | priscilla.crisante@swiss-swimming.ch     |
| CKSTEIN Georges              | Administrator             | g.eckstein@bluewin.ch                    |
| LAKOMY Mania                 | Administrator             | mania.lakomy@swiss-swimming.ch           |
| YDEGGER Michele              | Administrator             | michelle.nydegger@swiss-swimming.ch      |
| QUINCHE Isabelle             | Administrator             | isabelle.quinche@swiss-swimming.ch       |
| /ARESIO Pascal               | Administrator             | pascal.varesio@bluewin.ch                |
| VOGT Joerg                   | Administrator             | joerg_vogt@swissonline.ch                |
| WAELTI-BOSS Edith            | Administrator             | edith.waelti@swiss-swimming.ch           |
| WEIBEL Nicola                | Administrator             | nicola@limmat-nixen.ch                   |
| CAPRA Marcella               | Resultateverantwortlicher | boesa@hotmail.it                         |
| CHEVALLEY Marie-Jeanne       | Resultateverantwortlicher | Instechniquo@gmail.com                   |
| ESPANA Capucine              | Resultateverantwortlicher | capucine.espana@medtronic.com            |
| HÖNER Marius                 | Resultateverantwortlicher | marius.hoener@gmx.ch                     |
| JÜNI Daniel                  | Resultateverantwortlicher | daniel.jueni@henschen.ch                 |
| RICHARD Gaëtan               | Resultateverantwortlicher | gaetan.richard@cnn-nyon.ch               |
| SALERA Sisto RV              | Resultateverantwortlicher | sisto.salera@bluewin.ch                  |
| THOMÉ Heidi                  | Resultateverantwortlicher | thome.h.u@bluewin.ch                     |
| TUESCHER Alex                | Resultateverantwortlicher | alex.tuescher@generali.com               |
| VON BÜREN Stephan            | Resultateverantwortlicher | Stephan.vonbueren@hotmail.com            |
| WEIBEL Nicola RV             | Resultateverantwortlicher | nicola@fit-n-well.ch                     |
| zGeorges_RR                  | Resultateverantwortlicher | georges@geckco.ch                        |
| ALEIXO Carina                | Schiedsrichter            | carina.aleixo@hotmail.com                |
| BARTHOLDI Danielle           | Schiedsrichter            | danielle.schwab@swissonline.ch           |
| BERENDSEN Carry              | Schiedsrichter            | carry.berendsen@math.ethz.ch             |
| BOSSY RICHARD Saskia         | Schiedsrichter            | saskiabossyplanlesouates@gmail.com       |
| BRENNWALD Barbara            | Schiedsrichter            | bbtwinsy@gmx.ch                          |
| BRENNWALD Nina               | Schiedsrichter            | n.brennwald@gm×.net                      |
| ERNE Sabrina                 | Schiedsrichter            | sab.erne@gmail.com                       |
| FISCHER Cathy                | Schiedsrichter            | famille.fischer@domaine-des-papillons.ch |
| FLUHMAN Andrea               | Schiedsrichter            | a.fluehmann@gmx.ch                       |
| HAFBERI I. Steffi            | Schiedsrichter            | steffi, haeberli@bluewin.cb              |

### Benutzer bearbeiten

 Auf der «Administratorenseite», auf den Link «Benutzer bearbeiten» klicken – die folgende Seite erscheint:

Auswahl des zu bearbeitenden Benutzers

2. Anhand des «dropdown»-Menüs den zu bearbeitenden Benutzer *auswählen*.

Der untenstehende Bereich erscheint:

| Benutzer      | bearbeiten            |
|---------------|-----------------------|
| NAME Vorname: | ECKSTEIN Georges      |
| Rolle:        | Administrator         |
| E-mail :      | g.eckstein@bluewin.ch |
| Passwort:     |                       |
| Speichern     |                       |

- Ändern Sie die benötigten Daten.
   Auf dieser Seite kann auch das Passwort zurück gesetzt werden, sollte ein Benutzer seines vergessen haben.
- 4. Auf den Button Speichern klicken
- 5. Der Vorgang wird durch folgende Meldung bestätigt

Aenderungen ohne Passwort erfolgreich gespeichert

wurden Änderungen vorgenommen sowie das Passwort reinitialisiert, erscheint folgende Meldung

| Aenderungen | und Pas | swort erfo | lareich aes | peichert |
|-------------|---------|------------|-------------|----------|

wird das eigene Passwort zurückgesetzt, gelangt man auf die Login-Seite, um sich mit dem neuen Passwort anzumelden.

| Identifizierung |   |
|-----------------|---|
| NAME Vorname:   | ~ |
| Passwort:       |   |
| Einloggen       |   |

**Ganz wichtig:** Falls es ein Club kreiert oder geändert wird, muss er zwingend dieselbe Abkürzung und Namen wie in der SSCHV Lizenz-Datenbank haben.

Z.B. «Limmat-Nixen» ist nicht gleich wie «Limmat-Nixen Zürich». Die Richter und

Schwimmerinnen von «Limmat-Nixen Zürich» können nicht angezeigt sein, wenn der Name des Clubs «Limmat-Nixen» ist.

Menü Inhaltsverzeichnis Einführung Funktionen Rolle Club Rolle Schiri od. RV Rolle Admin Rolle Superadmin 19

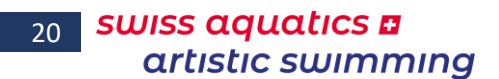

### **Benutzer löschen**

 Auf der «Administratorenseite», auf den Link «Benutzer bearbeiten» klicken – die folgende Seite erscheint:

| Auswahl des zu löschenden B        | Benutzers |
|------------------------------------|-----------|
| NAME Vorname:                      |           |
| Argovia Synchro 2 -                |           |
| Cercle des Nageurs Monthey 2 -     |           |
| Club de N. Plan-les-Ouates 2 -     |           |
| Meyrin Natation 2 -                |           |
| Morges-Natation 2 -                |           |
| Nuoto Sport Locarno 2 -            |           |
| Pully Natation 2 -                 |           |
| Red Fish Neuchâtel 2 -             |           |
| Schwimmclub Dübendorf 2 -          |           |
| Schwimmclub Flös Buchs 2 -         |           |
| Schwimmclub Limmattal 2 -          |           |
| Schwimmverein beider Basel 2 -     |           |
| Synchronschwimmen Uri 2 -          |           |
| Weibel Nicola Test -               |           |
| CRISANTE Priscilla - Administrator |           |
| ECKSTEIN Georges - Administrator   |           |
| LAKOMY Mania - Administrator       |           |
| NYDEGGER Michele - Administrator   |           |
| QUINCHE Isabelle - Administrator   |           |
| VARESIO Pascal - Administrator     |           |
| VOGT Joerg - Administrator         |           |

Menü Inhaltsverzeichnis Einführung Funktionen Rolle Club Rolle Schiri od. RV Rolle Admin Rolle Superadmin

2. *Klicken* Sie auf den Namen des Benutzers, welchen Sie löschen wollen. Folgende Meldung erscheint:

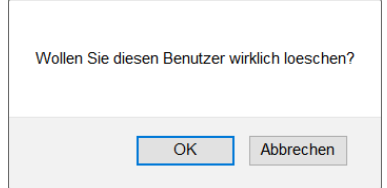

Wenn Sie auf « **OK** » *klicken*, wird der Benutzer definitiv vom System gelöscht. Der Vorgang wird durch folgende Anzeige bestätigt:

Benutzer erfolgreich geloescht

Falls es sich um einen Basis-Benutzer handelt, kann dieser nicht gelöscht werden und folgende Fehlermeldung erscheint:

Benutzer Nr. 1 kann nicht gelöscht werden

Wenn Sie auf die Schaltfläche « Abbrechen » *klicken*, kehren Sie zur vorherigen Anzeige zurück ohne etwas geändert zu haben.

### Übersetzungsverwaltung

### Übersetzung hinzufügen

Um das System weiter zu entwickeln, können Übersetzungen in drei Sprachen in die Übersetzungstabelle hinzugefügt werden. Dies geschieht folgendermassen:

 Auf der «Administratorenseite», auf den Link «Übersetzung hinzufügen» klicken – die folgende Seite erscheint:

| Übersetzung hinzufügen |  |
|------------------------|--|
| Label :                |  |
| Deutsch :              |  |
| English :              |  |
| Français :             |  |
| Speichern              |  |

Menü Inhaltsverzeichnis Einführung Funktionen Rolle Club Rolle Schiri od. RV Rolle Admin Rolle Superadmin 21

2. Eingaben:

das «Etikett» (Zusammenfassung der Übersetzung ohne Leer- oder Sonderzeichen)
 dies ist die Bezeichnung, welche auf der Skript-Seite eingegeben werden muss
 Wichtig: es muss einmalig sein, die Verfügbarkeit muss überprüft werden.
 den Satz/Bezeichnung auf Deutsch

den Satz/Bezeichnung auf Englisch

den Satz/Bezeichnung auf Französisch

**Achtung:** Akzentuierte Zeichen (wie z.B. ä, ö, ü) im Internet sind sehr komplex in der Umsetzung. Aus diesem Grund werden sie in den meisten Fällen durch Zeichen ohne Akzente ersetzt.

- 3. *Klicken* Sie auf den Button Speichern
- 4. Die Eingabe wird durch folgende Anzeige bestätigt:

Uebersetzungen erfolgreich gespeichert

### Übersetzung korrigieren

Falls ein Satz falsch übersetzt wurde oder ein Tippfehler enthält, kann dies auf einfache Art und Weise korrigiert werden.

1. Auf der «Administratorenseite», auf den Link «Übersetzung korrigieren» klicken untenstehende Seite geht auf:

Auswahl der zu korrigierenden Übersetzung

*Wählen* Sie die zu korrigierende Übersetzung im «Dropdown Menü» aus (sie werden in alphabetischer Reihenfolge, in der ausgewählten Sprache angezeigt).

Menü

2. sodass sich folgendes Fenster öffnet:

| Zu kor     | rigierende Übersetzung                   | Inhaltsverzeichnis<br>Einführung |
|------------|------------------------------------------|----------------------------------|
| Label      | ok_user_not_del                          | Funktionen                       |
| Deutsch :  | Benutzer Nr 1 kann nicht gelöscht werden | Rolle Club                       |
| English :  | User Nr 1 cannot be deleted              | Pollo Schiri od PV               |
| Français : | Utilisateur No 1 ne peut pas etre efface | Kolle Schill ou. KV              |
| Speichern  |                                          | Rolle Admin                      |
|            |                                          | Rolle Superadmin                 |

3. *Tippen* Sie die Korrekturen in die entsprechenden Felder der verschiedenen Sprachen ein.

**Achtung:** Akzentuierte Zeichen (wie z.B. ä, ö, ü) im Internet sind sehr komplex in der Umsetzung. Aus diesem Grund werden sie in den meisten Fällen durch Zeichen ohne Akzente ersetzt.

- 4. *Klicken* Sie auf den Button Speichern
- 5. Die Eingabe wird durch folgende Anzeige bestätigt:

| Aenderungen erfolgreich gespeichert |  |
|-------------------------------------|--|

### Übersetzungstabelle

Es kann auf alle Übersetzungen, welche in der Datenbank verwendet werden, zugegriffen werden. Die Tabelle kann auf der «**Administratorenseite**», durch *klicken* auf den Link «**Übersetzungstabelle**» aufgerufen werden.

Folgender Bereich erscheint:

| Übersetzungstabelle |                                       |                                        |                                       |  |  |  |
|---------------------|---------------------------------------|----------------------------------------|---------------------------------------|--|--|--|
| Label               | Deutsch                               | English                                | Französich                            |  |  |  |
| accueil             | Homepage                              | Home                                   | Accueil                               |  |  |  |
| ectif               | Aktivieren                            | Activate                               | Activer                               |  |  |  |
| actif)              | Aktiv                                 | Active                                 | Actif                                 |  |  |  |
| actul               | Actual                                | Actual                                 | Aktuell                               |  |  |  |
| edd_cet             | Eine Kategorie hinzufügen             | Add a category                         | Ajouter une estágorie                 |  |  |  |
| edd_club            | Verein hinzufüggen                    | Add a dub                              | Ajouter un dub                        |  |  |  |
| edd_doc             | Eine Datei hinzufügen                 | Add a file                             | Ajouter un document                   |  |  |  |
| add_event           | Eine Veranstellung hinzufügen         | Add an event                           | Ajouter une manifestation             |  |  |  |
| add_judge           | Richter hinzufügen                    | Add a judge                            | Ajouter un juge                       |  |  |  |
| add_result          | Resultate hinzufügen                  | Add a result                           | Ajouter un résultat                   |  |  |  |
| edd_tred            | Obersetzung hinzufügen                | Add a translation                      | Ajouter une traduction                |  |  |  |
| add_user            | Benutzer hinzufügen                   | Add a user                             | Ajouter un utilisateur                |  |  |  |
| edmin               | Administration                        | Administration                         | Administration                        |  |  |  |
| administ            | Administrator                         | Administrator                          | Administrateur                        |  |  |  |
| al_clubs            | An alle Klubs                         | To all clubs                           | A tous les clubs                      |  |  |  |
| all_ref             | An alle Schiederichter                | To all referee                         | A tous les juges arbitres             |  |  |  |
| al_mesp             | An alle Resultaten Verantwortlicher   | To all chiefs recorder                 | A tous les responsables des résultats |  |  |  |
| an                  | Jahre                                 | Year                                   | An                                    |  |  |  |
| enn                 | Jahrg.                                | Y o 5                                  | An N.                                 |  |  |  |
| ar_naiss            | Jahrgang:                             | Year of birth:                         | Année de naissance :                  |  |  |  |
| au                  | bia                                   | to                                     | au                                    |  |  |  |
| aut_user            | Autre utilisateur                     | Other user                             | Andere Benutzer                       |  |  |  |
| avec                | mit                                   | with                                   | avec                                  |  |  |  |
| back_doc            | Zumüch zu den Dokumenten              | Back to the documents                  | Retour sux documents                  |  |  |  |
| back_result         | Zumüch zu den Resultaten              | Back to the results                    | Retour aux résultats                  |  |  |  |
| bienv_adm           | Wilkommen im Administratormodus       | Welcome to the administrator mode      | Biervenue en mode administrateur      |  |  |  |
| bienv_club          | Bienvenue en mode dub                 | Welcome to the club mode               | Wilkommen im Klubinodus               |  |  |  |
| bienv_supadm        | Wilkommen im Super-Administratormodus | Welcome to the superadministrator mode | Biervenue en mode superadministrateur |  |  |  |
| brevok              | Gültiges Brevet bis                   | Patent valid until                     | Brevet valable jusqu en               |  |  |  |
| brevRet             | Brevet entzogen seit                  | Patent retreated from                  | Brevet retirá dès                     |  |  |  |
| brevSus             | Brevet sistert ab                     | Patent suspended from                  | Brevet suspendu dès                   |  |  |  |
| button_log          | Enloggen                              | Login 🖓                                | Se loguer                             |  |  |  |
| button_modif        | Speichern                             | Modify                                 | Hodifier                              |  |  |  |
| button_save         | Speichern                             | Save                                   | Enregistrer                           |  |  |  |
| calend              | Kalendar                              | Calender                               | Calendrier                            |  |  |  |
| cat                 | Kategorie:                            | Category:                              | Catégorie :                           |  |  |  |
| catego              | Kategorie:                            | Category:                              | Catégorie :                           |  |  |  |
| categos             | Kategorien                            | Categories                             | Catégories                            |  |  |  |
| cat_bbe             | Titel der Kategorie:                  | Category title:                        | Titre de la catégorie :               |  |  |  |

Zudem kann in dieser Funktion überprüft werden, ob ein Label bereits existiert, wenn man ein Neues kreieren will.